## How to Use Universal Access Solution (UAS)

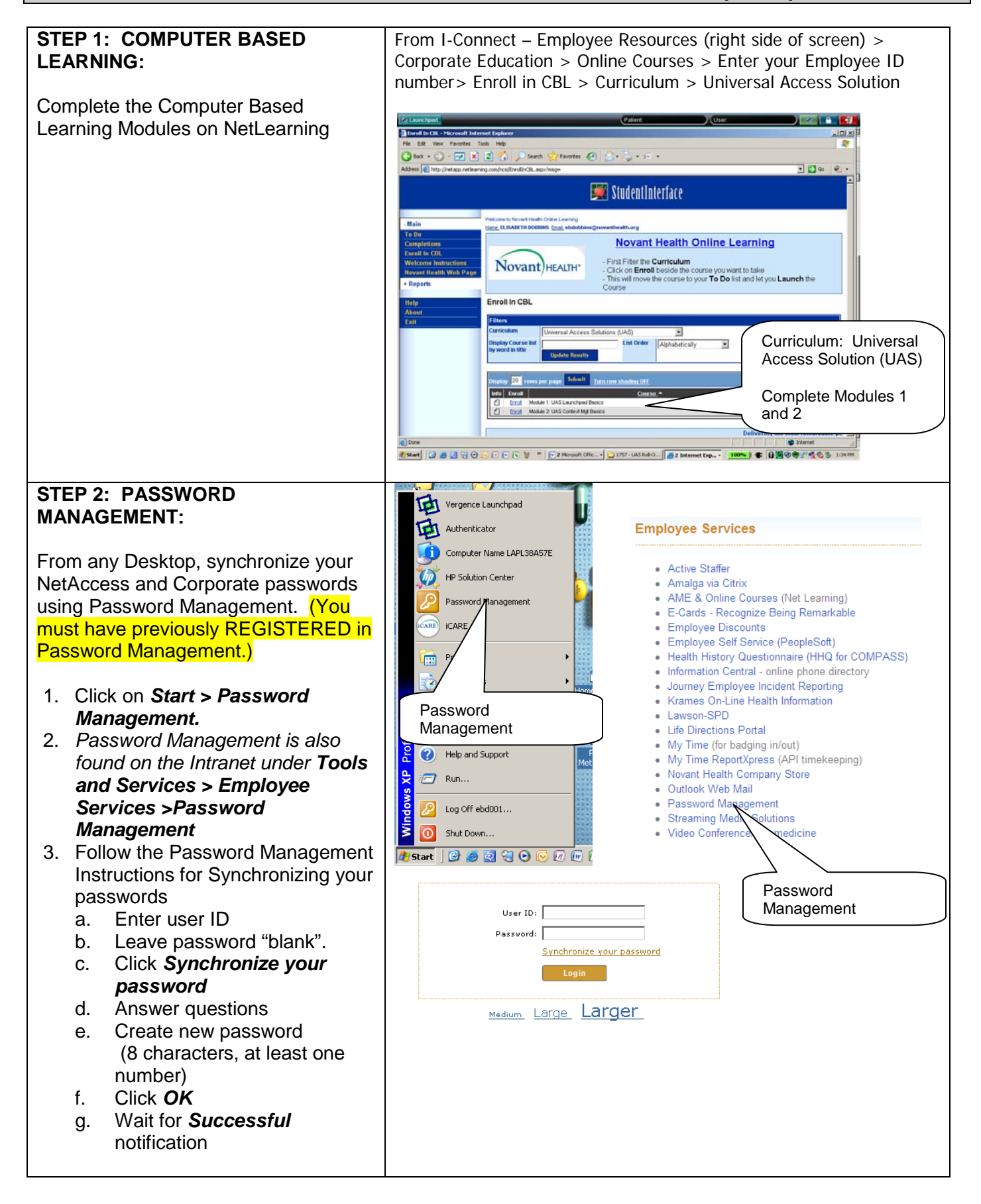

| STEP 3: USING UAS:                                                                                                    | Vergence Authenticator                                                                                                    |
|----------------------------------------------------------------------------------------------------|----------------------------------------------------------------------------------------------------|
| Go back to the <i>Computer</i><br><i>WORKSTATION that has UAS</i><br><i>Installed</i><br>1. The desktop will have a new<br>log-on screen – <i>Vergence</i><br><i>Authenticator</i><br>2. Enter Corporate User ID<br>(abc123) and the newly created<br>synchronized network<br>password               | Remarkable People.<br>Remarkable Medicine.       Novant HEALTH*         Please enter valid user credentials for the system.       Note this is your<br>Network User ID and<br>Password<br>(Synchronized thru<br>Password<br>Management)         Logon       Logoff       Cancel       Options >> |
| 3. Click <i>Log-On</i>                                                                                                    |                                                                                                    |
| You will now see a Launchpad at the top of the Desktop                                                                                                    | 🕲 Launchpad 🛛 🚱 🚺 NetAccess 🔛 MAC 🕞 TSystem                                                                                                    |
| <ul> <li>Accessing your applications:</li> <li>1. Click on the Launchpad.</li> <li>2. Select NetAccess or MAC from the drop down or from the icons across the top of the launchbar.</li> <li>3. Wait</li> <li>YOU NO LONGER NEED TO USE THE ICONS ON THE DESKTOP FOR THESE APPLICATIONS!!</li> </ul> | <ul> <li>Launchpad</li> <li>TSystem</li> <li>Email</li> <li>Intranet</li> <li>Intranet</li> <li>MAC</li> <li>NetAccess</li> <li>NetAccess</li> <li>Show Desktop</li> <li>TSystem</li> </ul>                                                                                                    |
| "Teaching" UAS (Vergence) your<br>passwords                                                                                                    | Vergence Bridge for NetAccess                                                                                                    |
| The first time you open a UAS<br>application, you will receive a GRAY<br>Vergence SignOn Manager prompt                                                                                                    | SignOn Manager Vergence <sup>®</sup>                                                                                                    |
| <ol> <li>Enter your User ID and the<br/>appropriate Application<br/>Password (Passwords may be<br/>different for each application,<br/>i.e., NetAccess and MAC)</li> <li>Confirm the password if<br/>prompted</li> <li>Click OK</li> </ol>                                                           | Please enter your username and password for Neteccess: User name: Password: Confirm password: OK Cance and Password for.                                                                                                    |
| You will repeat this SignOn process<br>with each application when you log-in<br>the first time.                                                                                                    |                                                                                                    |
| Once the SignOn Manager screen is<br>complete, the UAS system will<br>"remember" you user ID and password<br>for each application.                                                                                                    |                                                                                                    |

|                                                                                                    | Collamethod     Maillet/Lecess     Patent     User     Elisabeth Dobbins     Image: Collamethod       With CLINK Fills     Marcoush Delanet Lyshere: Vergence Patent Link Changing     Image: Collamethod     Image: Collamethod       With CLINK Fills     Marcoush Delanet Lyshere: Vergence Patent Link Changing     Image: Collamethod     Image: Collamethod       With CLINK Fills     Marcoush Delanet Lyshere: Vergence Patent Link Changing     Image: Collamethod     Image: Collamethod       With CLINK Fills     Marcoush Delanet Lyshere: Vergence Patent Link Changing     Image: Collamethod     Image: Collamethod       With CLINK Fills     Marcoush Delanet Lyshere: Vergence Patent Link Changing     Image: Collamethod     Image: Collamethod       Image: Collamethod     Image: Collamethod     Image: Collamethod     Image: Collamethod     Image: Collamethod                                                                                                    |
|----------------------------------------------------------------------------------------------------|----------------------------------------------------------------------------------------------------|
| Now Vergence / UAS has learned your<br>password and it will automatically log<br>in for you!!                                                                                                    | Prod Server 413  Prod Server 413  Logon ID ebd001  Logon ID ebd001  New Password  Logon New Password  Logon New Password                                                                                                    |
| <ul> <li>NOTES:</li> <li>In 90 days, when you are prompted to change you NetAccess password, be sure to change using Password Management.</li> <li>When prompted to change your MAC or T-System passwords, proceed as usual. It is not necessary to use Password Management</li> </ul> | Copyrings to 2006 Demonstration Corporation. All right reserved<br>Welcome to Net Access<br>Net Access Test System<br>Open a Support Center Ticket<br>Password Management<br>Powerdading from ster res://ddock.dl/newcand.htm<br>Powerdading from ster res://ddock.dl/newcand.htm<br>Powerdading from ster res://ddock.dl/newcand.htm<br>Powerdading from ster res://ddock.dl/newcand.htm<br>Powerdading from ster res://ddock.dl/newcand.htm<br>Powerdading from ster res://ddock.dl/newcand.htm<br>Powerdading from ster res://ddock.dl/newcand.htm<br>Powerdading from ster res://ddock.dl/newcand.htm<br>Powerdading from ster res://ddock.dl/newcand.htm                                                                                                    |
| <b>STEP 4: Use your applications as usual.</b><br>You will be able to use NetAccess and MAC as you normally do, with the added feature of Context Management.                                                                                                    | Patient: DOE, PAT       User: Tammy McCall         DOE, PAT (320004724)       Image: Comparison of the second second |
| Be sure to click the BLUE lock to temporary lock the desktop                                                                                                    | User: Tammy McCall  Lock Machine  Click to lock the machine for Tammy McCall                                                                                                    |
| Click on the <b>RED</b> door to log-off of the all the UAS applications.                                                                                                    | User: Tammy McCall  Logoff User  Click to logoff user Tammy McCall                                                                                                    |